# «Комплекс оценки и прогнозирования антропогенных рисков

## организации»

# Руководство по администрированию пользователей

В руководстве описаны процедуры добавления новых пользователей, корректировка информации об уже добавленных пользователях, внесение изменений в данные о должности или о месте работы пользователя.

#### Оглавление

| Запуск приложения администрирования пользователей | 2  |
|---------------------------------------------------|----|
| Соединение с базами данных                        | 2  |
| Добавление нового пользователя                    | 3  |
| Редактирование данных пользователя                |    |
| Удаление пользователя                             | 24 |
| Выход из приложения                               | 25 |

Запуск приложения администрирования пользователей

Для запуска приложения администрирования пользователей нажмите два раза левой клавишей мыши на файле TT3.exe в папке программы или воспользуйтесь ярлыком «Управление пользователями» на рабочем столе.

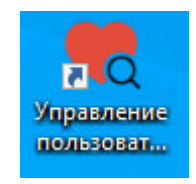

Ярлык запуска приложения «Управление пользователями»

Соединение с базой данных

В открывшемся окне «Соединение с БД» введите имя пользователя и пароль.

| 🍖 Соединение с БД                          | ?     | ×   |
|--------------------------------------------|-------|-----|
| База с персональными данными пользователей |       |     |
| Имя пользователя                           |       |     |
| Пароль                                     |       |     |
|                                            |       |     |
|                                            |       |     |
| Соединит                                   | ь Вый | іти |

Окно «Соединение с БД»

После нажатия кнопки «Соединить» откроется окно «Управление пользователями».

| 👌 Управление пользователя | ями     |          |     | -             |                                 |
|---------------------------|---------|----------|-----|---------------|---------------------------------|
| Идентификатор Фамил       | лия Имя | Отчество | Пол | Дата рождения | Добавить<br>Изменить<br>Удалить |
| <                         |         | _        |     | >             | Выход                           |

## Окно «Управление пользователями»

## Добавление нового пользователя

Для добавления нового пользователя нажмите на кнопку «Добавить» в окне «Управление пользователями».

| 4 | 🍓 Управление по | льзователями |     |          |     | -             |                       | ×            |
|---|-----------------|--------------|-----|----------|-----|---------------|-----------------------|--------------|
|   | Идентификатор   | Фамилия      | Имя | Отчество | Пол | Дата рождения | Доба<br>Измен<br>Удал | ВИТЬ<br>ЧИТЬ |
|   | <               |              |     |          |     | >             | Вых                   | юд           |
|   |                 |              |     |          |     |               |                       |              |

# Окно «Управление пользователями»

После нажатия на кнопку «Добавить» в окне «Управление пользователями»

откроется окно «Карточка пользователя».

| 🂘 Карточка по   | льзователя                    | ?     | ?     | ×      |
|-----------------|-------------------------------|-------|-------|--------|
| Фамилия         |                               |       |       |        |
| Имя             |                               |       |       |        |
| Отчество        |                               |       |       |        |
| Дата рождения   | 01.01.1900 🗸                  |       |       |        |
| Пол             | Мужской 🗌 Женский             |       |       |        |
| Предприятие     |                               |       |       |        |
| Подразделение   |                               |       |       |        |
| Должность       |                               |       |       |        |
| Дата начала раб | оты в подразделении/должности | 16.03 | .2020 | $\sim$ |
|                 |                               |       |       |        |
|                 | ОК                            | (     | Отмен | а      |

Окно «Карточка пользователя»

Заполните поля «Фамилия», «Имя», «Отчество», «Дата рождения»,

выберите пол.

Для заполнения поля «Предприятие» нажмите на кнопку «…» справа от этого поля.

После нажатия на кнопку «...» для поля «Предприятие» откроется окно «Список».

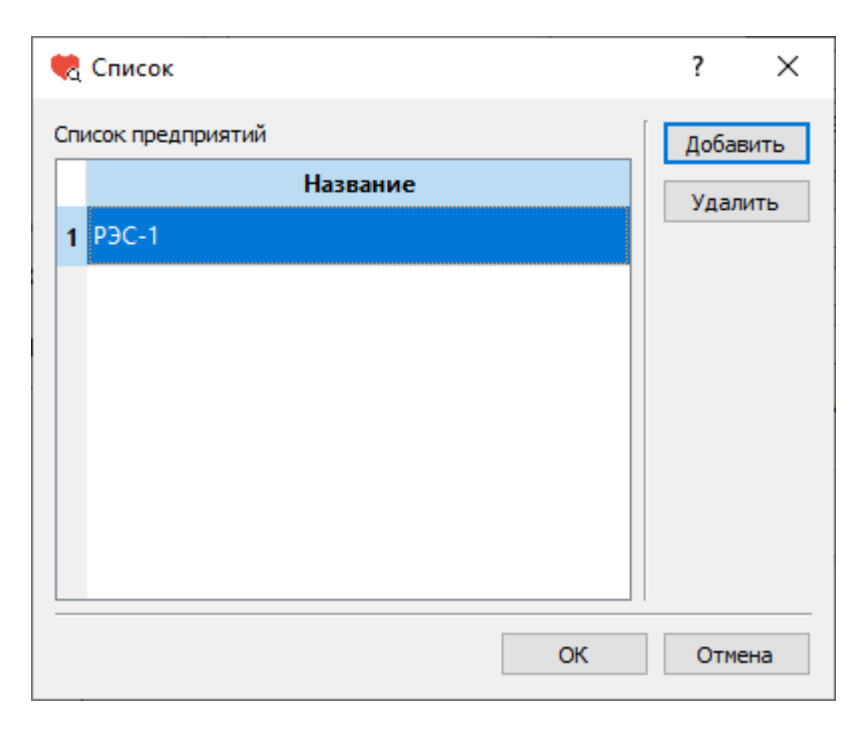

Окно «Список»

В окне «Список» нажмите левой кнопкой мыши на поле с названием предприятия для выбора этого предприятия, затем нажмите на кнопку «ОК».

Для добавление нового предприятия в список нажмите на кнопку «Добавить».

После нажатия на кнопку «Добавить» в окне «Список» откроется окно «Предприятие».

| 🌏 Предприятие |    | ?     | × |
|---------------|----|-------|---|
| Предприятие   |    |       |   |
|               | ОК | Отмен | a |

Окно «Предприятие»

В поле «Предприятие» введите название предприятия.

| 🎨 Предприятие        |    | ?      | × |
|----------------------|----|--------|---|
| Предприятие<br>РЭС-2 |    |        |   |
|                      | ОК | Отмена | 3 |

Окно «Предприятие»

Затем нажмите на кнопку «ОК». После этого откроется окно «Список» с добавленным названием предприятия.

|    | Список           | ?    | ×    |
|----|------------------|------|------|
| Сп | исок предприятий | Доба | вить |
|    | Название         | Удал | ить  |
| 1  | РЭС-1            |      |      |
| 2  | РЭС-2            |      |      |
|    |                  |      |      |
|    |                  |      |      |
|    |                  |      |      |
|    |                  |      |      |
|    |                  |      |      |
|    | ОК               | Отме | ена  |
|    |                  |      |      |

Окно «Список»

Для удаления предприятия из списка нажмите на кнопку «Удалить».

Название предприятия будет удалено из списка.

После нажатия на кнопку «ОК» после выбора названия предприятия откроется окно «Карточка пользователя» с заполненным полем «Предприятие».

| 🌏 Карточка по   | ользователя                   | ?          | ×   |
|-----------------|-------------------------------|------------|-----|
| Фамилия         | Иванов                        |            |     |
| Имя             | Иван                          |            |     |
| Отчество        | Иванович                      |            |     |
| Дата рождения   | 01.01.1990 🗸                  |            |     |
| Пол             | 🗹 Мужской 🗌 Женский           |            |     |
| Предприятие     | РЭС-1                         |            |     |
| Подразделение   |                               |            |     |
| Должность       |                               |            |     |
| Дата начала раб | оты в подразделении/должности | 16.03.2020 | ) ~ |
|                 |                               |            |     |
|                 | ОК                            | Отме       | на  |

«Карточка пользователя». Поле «Предприятие» заполнено

Для заполнения поля «Подразделение» нажмите на кнопку «…» справа от этого поля.

После нажатия на кнопку «…» для поля «Подразделение» откроется окно «Список».

| 🍓 Список             | ? ×      |
|----------------------|----------|
| Список подразделений | Добавить |
| Название             | Удалить  |
| 1 Подразделение-1    |          |
| 2 Подразделение-2    |          |
|                      |          |
|                      |          |
|                      |          |
|                      |          |
|                      |          |
| OK                   | Отмена   |

Окно «Список»

В окне «Список» нажмите левой кнопкой мыши на поле с названием подразделения для выбора этого подразделения, затем нажмите на кнопку «ОК».

Для добавление нового подразделения в список нажмите на кнопку «Добавить».

После нажатия на кнопку «Добавить» в окне «Список» откроется окно «Подразделение».

| 🂘 Подразделение |    | ?    | $\times$ |
|-----------------|----|------|----------|
| Подразделение   |    |      |          |
|                 | ОК | Отме | ена      |

Окно «Подразделение»

В поле «Подразделение» введите название подразделения.

| 幌 Подразделение |    | ?   | $\times$ |
|-----------------|----|-----|----------|
| Подразделение   |    |     |          |
| Подразделение-3 |    |     |          |
|                 | ОК | Отм | ена      |

Окно «Подразделение»

Затем нажмите на кнопку «ОК». После этого откроется окно «Список» с добавленным названием подразделения.

|    | Список             | ?     | ×   |
|----|--------------------|-------|-----|
| Сп | исок подразделений | Добав | ить |
|    | Название           | Удали | 1ТЬ |
| 1  | Подразделение-1    |       |     |
| 2  | Подразделение-2    |       |     |
| 3  | Подразделение-3    |       |     |
|    |                    |       |     |
|    |                    |       |     |
|    |                    |       |     |
|    |                    |       |     |
|    | ОК                 | Отме  | на  |

Окно «Список»

Для удаления подразделения из списка нажмите на кнопку «Удалить». Название подразделения будет удалено из списка.

После нажатия на кнопку «ОК» после выбора названия подразделения откроется окно «Карточка пользователя» с заполненным полем «Подразделение».

| 🤫 Карточка по   | ользователя                   | ?          | Х      |
|-----------------|-------------------------------|------------|--------|
| Фамилия         | Иванов                        |            |        |
| Имя             | Иван                          |            |        |
| Отчество        | Иванович                      |            |        |
| Дата рождения   | 01.01.1990 🗸                  |            |        |
| Пол             | 🗹 Мужской 🗌 Женский           |            |        |
| Предприятие     | РЭС-1                         |            |        |
| Подразделение   | Подразделение-3               |            |        |
| Должность       |                               |            |        |
| Дата начала раб | оты в подразделении/должности | 16.03.2020 | $\sim$ |
|                 |                               |            |        |
|                 | ОК                            | Отмен      | на     |

«Карточка пользователя». Поле «Подразделение» заполнено

Для заполнения поля «Должность» нажмите на кнопку «…» справа от этого поля.

После нажатия на кнопку «...» для поля «Должность» откроется окно «Список».

| 🂘 Список          | ? ×      |
|-------------------|----------|
| Список должностей | Добавить |
| Название          | Удалить  |
| 1 Должность-1     |          |
| 2 Должность-2     |          |
|                   |          |
|                   |          |
|                   |          |
|                   |          |
|                   |          |
| OK                | Отмена   |

Окно «Список»

В окне «Список» нажмите левой кнопкой мыши на поле с названием должности для выбора этой должности, затем нажмите на кнопку «ОК».

Для добавление новой должности в список нажмите на кнопку «Добавить».

После нажатия на кнопку «Добавить» в окне «Список» откроется окно «Должности».

| 幌 Должность |    | ?   | ×   |
|-------------|----|-----|-----|
| Должность   |    |     |     |
|             | ОК | Отм | ена |

#### Окно «Должность»

В поле «Должность» введите название должности.

| 幌 Должность |    | ?   | $\times$ |
|-------------|----|-----|----------|
| Должность   |    |     |          |
| Должность-3 |    |     |          |
|             | ОК | Отм | ена      |

Окно «Должность»

Затем нажмите на кнопку «ОК». После этого откроется окно «Список» с добавленным названием должности.

| 🢘 Список          | ? ×      |
|-------------------|----------|
| Список должностей | Добавить |
| Название          | Удалить  |
| 1 Должность-1     |          |
| 2 Должность-2     |          |
| 3 Должность-3     |          |
|                   |          |
|                   |          |
|                   |          |
|                   |          |
| ОК                | Отмена   |

Окно «Список»

Для удаления должности из списка нажмите на кнопку «Удалить».

Название должности будет удалено из списка.

После нажатия на кнопку «ОК» после выбора названия должности откроется окно «Карточка пользователя» с заполненным полем «Должность».

| 幌 Карточка п   | ользователя                    |       | ?      | ×      |
|----------------|--------------------------------|-------|--------|--------|
| Фамилия        | Иванов                         |       |        |        |
| Имя            | Иван                           |       |        |        |
| Отчество       | Иванович                       |       |        |        |
| Дата рождения  | 01.01.1990 🗸                   |       |        |        |
| Пол            | 🗹 Мужской 🗌 Женский            |       |        |        |
| Предприятие    | РЭС-1                          |       |        |        |
| Подразделение  | Подразделение-3                |       |        |        |
| Должность      | Должность-3                    |       |        |        |
| Дата начала ра | боты в подразделении/должности | 16.03 | 3.2020 | $\sim$ |
|                |                                |       |        |        |
|                | ОК                             |       | Отмен  | ła     |

«Карточка пользователя». Поле «Должность» заполнено

Далее заполните поле «Дата начала работы в подразделении/должности».

Эта дата должна быть заполнена корректно, так как некорректное заполнение этого поля повлечет ошибку в истории работы пользователя.

Проверьте заполненные данные и нажмите на кнопку «ОК».

После этого окно «Карточка пользователя» будет закрыто. На экране останется окно «Управление пользователями» с добавленным пользователем.

| Идентификатор Фамилия Имя Отчество Пол Дата рождения Предприятие Подразделен<br>1 DAD9541D-4D2 Иванов Иван Иванович М 1990-01-01 РЭС-1 Подразделени Изменит<br>Удалите | • | Управление поль | зователями |      |          |     |               |             | _            |        | ×   |
|----------------------------------------------------------------------------------------------------|---|-----------------|------------|------|----------|-----|---------------|-------------|--------------|--------|-----|
| 1 DAD9541D-4D2 Иванов Иван Иванович М 1990-01-01 РЭС-1 Подразделени Изменит<br>Удалите<br>Выход                                                                        |   | Идентификатор   | Фамилия    | Имя  | Отчество | Пол | Дата рождения | Предприятие | Подразделен  | Добави | ИТЬ |
| Удалить                                                                                                    | 1 | DAD9541D-4D2    | Иванов     | Иван | Иванович | м   | 1990-01-01    | РЭС-1       | Подразделени | Измени | пъ  |
| A Beixon                                                                                                    |   |                 |            |      |          |     |               |             |              | Удали  | пь  |
|                                                                                                    | < | :               |            |      |          |     |               |             | >            | Выхо   | д   |

Окно «Управление пользователями»

#### Редактирование данных пользователя

Для редактирования данных пользователя нажмите левой кнопкой мыши на строке с данными пользователя в окне «Управление пользователями», далее нажмите на кнопку «Изменить».

| a | Управление поль               | зователями        |             |                      |          |                             |                      | -                           |                | ×            |
|---|-------------------------------|-------------------|-------------|----------------------|----------|-----------------------------|----------------------|-----------------------------|----------------|--------------|
| 1 | Идентификатор<br>DAD9541D-4D2 | Фамилия<br>Иванов | Имя<br>Иван | Отчество<br>Иванович | Пол<br>М | Дата рождения<br>1990-01-01 | Предприятие<br>РЭС-1 | Подразделен<br>Подразделени | Добав<br>Измен | зить<br>1ить |
| < |                               |                   |             |                      |          |                             |                      | >                           | Удали<br>Выхо  | ить<br>од    |

Окно «Управление пользователями»

## После этого будет открыто окно «Карточка пользователя».

| 幌 Карточка по   | ользователя                    | ?         | ×   |
|-----------------|--------------------------------|-----------|-----|
| Фамилия         | Иванов                         |           |     |
| Имя             | Иван                           |           |     |
| Отчество        | Иванович                       |           |     |
| Дата рождения   | 01.01.1990 🗸                   |           |     |
| Пол             | 🗹 Мужской 🔲 Женский            |           |     |
| Предприятие     | РЭС-1                          |           |     |
| Подразделение   | Подразделение-3                |           |     |
| Должность       | Должность-3                    |           |     |
| Дата начала раб | боты в подразделении/должности | 16.03.202 | 0 ~ |
|                 |                                |           |     |
|                 | ОК                             | Отме      | ена |

Окно «Карточка пользователя»

Для изменения данных в полях «Фамилия», «Имя», «Отчество», «Дата рождения», пол поменяйте данные в соответствующих полях.

Для изменения данных в поле «Предприятие» нажмите на кнопку «...» справа от этого поля.

После нажатия на кнопку «...» для поля «Предприятие» откроется окно «Список».

| 🍓 Список           | ?     | ×   |
|--------------------|-------|-----|
| Список предприятий | Добав | ить |
| Название           | Улал  | ить |
| 1 P9C-1            | - 4   |     |
|                    |       |     |
|                    |       |     |
|                    |       |     |
|                    |       |     |
|                    |       |     |
|                    |       |     |
|                    |       |     |
| ОК                 | Отме  | на  |
|                    |       |     |

Окно «Список»

В окне «Список» нажмите левой кнопкой мыши на поле с названием предприятия для выбора этого предприятия, затем нажмите на кнопку «ОК».

Для добавление нового предприятия в список нажмите на кнопку «Добавить».

После нажатия на кнопку «Добавить» в окне «Список» откроется окно «Предприятие».

| 🌏 Предприятие |   |    | ?    | $\times$ |
|---------------|---|----|------|----------|
| Предприятие   |   |    |      |          |
|               |   |    |      |          |
|               | E | ОК | Отме | ена      |

Окно «Предприятие»

В поле «Предприятие» введите название предприятия.

| 🌏 Предприятие        |    | ?   | $\times$ |
|----------------------|----|-----|----------|
| Предприятие<br>РЭС-2 |    |     |          |
|                      | ОК | Отм | ена      |

Окно «Предприятие»

Затем нажмите на кнопку «ОК». После этого откроется окно «Список» с добавленным названием предприятия.

| •  | Список           | ?     | ×   |
|----|------------------|-------|-----|
| Сп | исок предприятий | Добав | ить |
|    | Название         | Удал  | ить |
| 1  | РЭС-1            |       |     |
| 2  | РЭС-2            |       |     |
|    |                  |       |     |
|    |                  |       |     |
|    |                  |       |     |
|    |                  |       |     |
|    |                  |       |     |
|    | ОК               | Отме  | на  |

Окно «Список»

Для удаления предприятия из списка нажмите на кнопку «Удалить».

Название предприятия будет удалено из списка.

После нажатия на кнопку «ОК» после выбора названия предприятия откроется окно «Карточка пользователя» с актуализированным полем «Предприятие».

| 🂘 Карточка по   | 🌏 Карточка пользователя       |           |      |  |  |
|-----------------|-------------------------------|-----------|------|--|--|
| Фамилия         | Иванов                        |           |      |  |  |
| Имя             | Иван                          |           |      |  |  |
| Отчество        | Иванович                      |           |      |  |  |
| Дата рождения   | 01.01.1990 🗸                  |           |      |  |  |
| Пол             | 🗹 Мужской 🗌 Женский           |           |      |  |  |
| Предприятие     | РЭС-2                         |           |      |  |  |
| Подразделение   | Подразделение-3               |           |      |  |  |
| Должность       | Должность-3                   |           |      |  |  |
| Дата начала раб | оты в подразделении/должности | 16.03.202 | 20 ~ |  |  |
|                 |                               |           |      |  |  |
|                 | ОК                            | Отм       | ена  |  |  |

«Карточка пользователя». Поле «Предприятие» актуализировано

Для изменения данных в поле «Подразделение» нажмите на кнопку «...» справа от этого поля.

После нажатия на кнопку «...» для поля «Подразделение» откроется окно «Список».

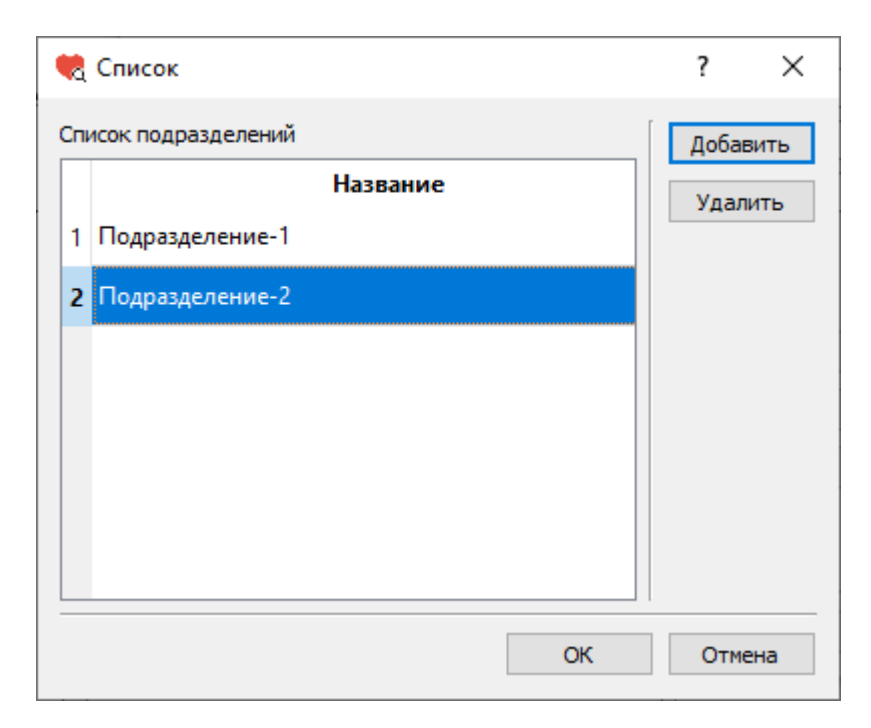

Окно «Список»

В окне «Список» нажмите левой кнопкой мыши на поле с названием подразделения для выбора этого подразделения, затем нажмите на кнопку «ОК».

Для добавление нового подразделения в список нажмите на кнопку «Добавить».

После нажатия на кнопку «Добавить» в окне «Список» откроется окно «Подразделение».

| 🂘 Подразделение |    | ?    | $\times$ |
|-----------------|----|------|----------|
| Подразделение   |    |      |          |
|                 | ОК | Отме | ена      |

Окно «Подразделение»

В поле «Подразделение» введите название подразделения.

| 🌏 Подразделение |    | ?    | ×   |
|-----------------|----|------|-----|
| Подразделение   |    |      |     |
| Подразделение-3 |    |      |     |
|                 | ОК | Отме | ена |

Окно «Подразделение»

Затем нажмите на кнопку «ОК». После этого откроется окно «Список» с добавленным названием подразделения.

| •   | Список             | ?     | ×   |
|-----|--------------------|-------|-----|
| Спи | исок подразделений | Добав | ить |
|     | Название           | Удал  | ить |
| 1   | Подразделение-1    |       |     |
| 2   | Подразделение-2    |       |     |
| 3   | Подразделение-3    |       |     |
|     |                    |       |     |
|     |                    |       |     |
|     |                    |       |     |
|     |                    |       |     |
|     | ОК                 | Отме  | на  |

Окно «Список»

Для удаления подразделения из списка нажмите на кнопку «Удалить».

Название подразделения будет удалено из списка.

После нажатия на кнопку «ОК» после выбора названия подразделения откроется окно «Карточка пользователя» с актуализированным полем «Подразделение».

| 🂘 Карточка по   | 🌏 Карточка пользователя       |        |       |        |  |
|-----------------|-------------------------------|--------|-------|--------|--|
| Фамилия         | Иванов                        |        |       |        |  |
| Имя             | Иван                          |        |       |        |  |
| Отчество        | Иванович                      |        |       |        |  |
| Дата рождения   | 01.01.1990 ~                  |        |       |        |  |
| Пол             | Мужской 🗌 Женский             |        |       |        |  |
| Предприятие     | РЭС-2                         |        |       |        |  |
| Подразделение   | Подразделение-1               |        |       |        |  |
| Должность       | Должность-3                   |        |       |        |  |
| Дата начала раб | оты в подразделении/должности | 16.03. | 2020  | $\sim$ |  |
|                 |                               |        |       |        |  |
|                 | ОК                            | (      | Отмен | а      |  |

«Карточка пользователя». Поле «Подразделение» актуализировано

Для изменения данных в поле «Должность» нажмите на кнопку «...» справа от этого поля.

После нажатия на кнопку «...» для поля «Должность» откроется окно «Список».

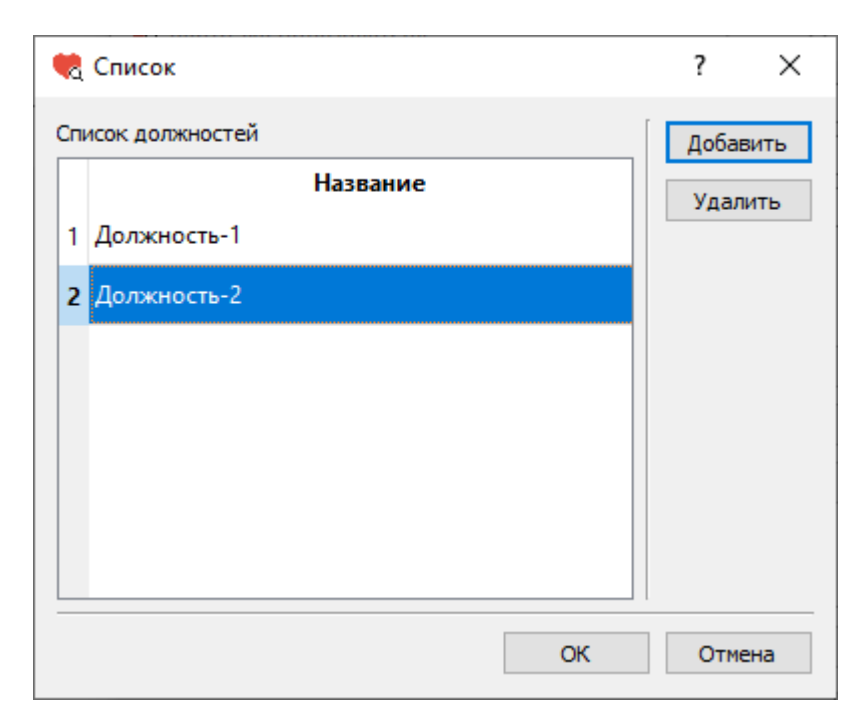

Окно «Список»

В окне «Список» нажмите левой кнопкой мыши на поле с названием должности для выбора этой должности, затем нажмите на кнопку «ОК».

Для добавление новой должности в список нажмите на кнопку «Добавить».

После нажатия на кнопку «Добавить» в окне «Список» откроется окно «Должности».

| 🌏 Должность |    | ?    | $\times$ |
|-------------|----|------|----------|
| Должность   |    |      |          |
|             | ОК | Отме | ена      |

Окно «Должность»

В поле «Должность» введите название должности.

| 幌 Должность |    | ?    | $\times$ |
|-------------|----|------|----------|
| Должность   |    |      |          |
| Должность-3 |    |      |          |
|             | ОК | Отме | ена      |

Окно «Должность»

Затем нажмите на кнопку «ОК». После этого откроется окно «Список» с добавленным названием должности.

|    | Список          | ? ×      |
|----|-----------------|----------|
| Сп | исок должностей | Добавить |
|    | Название        | Удалить  |
| 1  | Должность-1     |          |
| 2  | Должность-2     |          |
| 3  | Должность-3     |          |
|    |                 |          |
|    |                 |          |
|    |                 |          |
|    |                 |          |
|    | ОК              | Отмена   |

Окно «Список»

Для удаления должности из списка нажмите на кнопку «Удалить».

Название должности будет удалено из списка.

После нажатия на кнопку «ОК» после выбора названия должности откроется окно «Карточка пользователя» с актуализированным полем «Должность».

| 🂘 Карточка по   | ользователя                      | ?        | ×   |
|-----------------|----------------------------------|----------|-----|
| Фамилия         | Иванов                           |          |     |
| Имя             | Иван                             |          |     |
| Отчество        | Иванович                         |          |     |
| Дата рождения   | 01.01.1990 🗸                     |          |     |
| Пол             | 🗹 Мужской 🔲 Женский              |          |     |
| Предприятие     | РЭС-2                            |          |     |
| Подразделение   | Подразделение-1                  |          |     |
| Должность       | Должность-1                      |          |     |
| Дата начала раб | боты в подразделении/должности 1 | 6.03.202 | 0 ~ |
|                 |                                  |          |     |
|                 | ОК                               | Отме     | ена |

«Карточка пользователя». Поле «Должность» актуализировано

Далее проверьте поле «Дата начала работы в подразделении/должности».

Эта дата должна быть заполнена корректно, так как некорректное заполнение этого поля повлечет ошибку в истории работы пользователя.

Если были внесены данные о вступлении в новую должность или данные о переходе в другое предприятие или подразделение, проверьте, что дата вступления в должность также была актуализирована.

Проверьте заполненные данные и нажмите на кнопку «ОК».

После этого окно «Карточка пользователя» будет закрыто. На экране останется окно «Управление пользователями» с актуализированными данными о пользователе.

| • | Управление поль               | зователями        |             |                      |          |                             |                      | -                           |               | ×            |
|---|-------------------------------|-------------------|-------------|----------------------|----------|-----------------------------|----------------------|-----------------------------|---------------|--------------|
| 1 | Идентификатор<br>DAD9541D-4D2 | Фамилия<br>Иванов | Имя<br>Иван | Отчество<br>Иванович | Пол<br>М | Дата рождения<br>1990-01-01 | Предприятие<br>РЭС-2 | Подразделен<br>Подразделени | Доба<br>Измен | вить<br>нить |
| < |                               |                   |             |                      |          |                             | ·<br>                | >                           | Удал<br>Вых   | ить<br>(од   |

Окно «Управление пользователями».

Данные о пользователе актуализированы

#### Удаление пользователя

Для удаления пользователя нажмите кнопку «Удалить» в окне «Управление пользователями».

|   | Управление поль               | зователями        |             |                      |   |                             |       | _            |     | ×      |
|---|-------------------------------|-------------------|-------------|----------------------|---|-----------------------------|-------|--------------|-----|--------|
| * |                               | •                 | 14          | 0                    | - |                             | -     |              |     | 6      |
| 1 | идентификатор<br>DAD9541D-4D2 | Фамилия<br>Иванов | Имя<br>Иван | Отчество<br>Иванович | М | дата рождения<br>1990-01-01 | РЭС-1 | Подразделени | Изм | менить |
|   | L                             |                   |             |                      |   |                             |       |              | У   | далить |
| < |                               |                   |             |                      |   |                             |       | >            | f   | Выход  |
|   |                               |                   |             |                      |   |                             |       |              |     |        |

Окно «Управление пользователями»

После этого информация о пользователе будет удалена.

# Выход из приложения

Для выхода из приложения администрирования пользователей нажмите на кнопку «Выход».